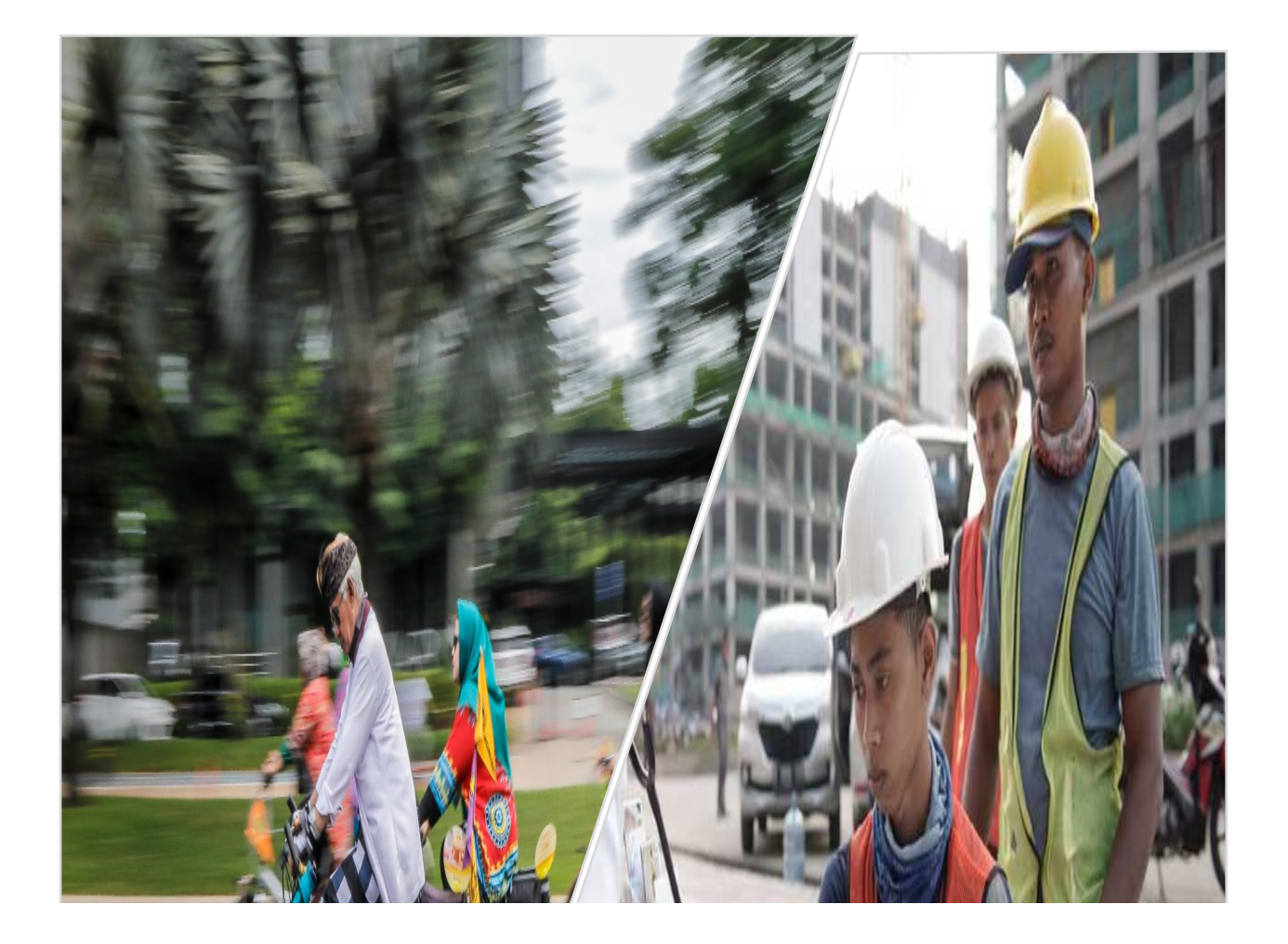

# PANDUAN PENGGUNAAN APLIKASI SITKO

(Sistem Informasi Terpadu Kesehatan Kerja dan Olahraga)

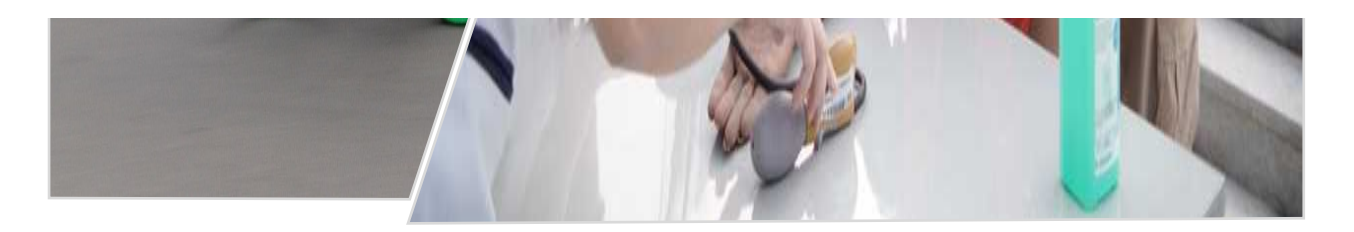

**Direktorat Kesehatan Kerja dan Olahraga** Direktorat Kesehatan Masyarakat – Kementerian Kesehatan Republik Indonesia Tahun 2019

## Daftar Isi

| Daftar   | r Isi1                                                   |
|----------|----------------------------------------------------------|
| Penda    | huluan1                                                  |
| Cara A   | lkses1                                                   |
| Berand   | da3                                                      |
| Profil I | Puskesmas                                                |
| Keseho   | atan Olahraga Internal                                   |
| 1.       | Atur Data Kesehatan Olahraga Internal4                   |
| 2.       | Edit/Hapus Data Kesehatan Olahraga Internal5             |
| 3.       | Perencanaan Terkait Kesehatan Kerja dan Olahraga5        |
| 4.       | Implementasi Kesehatan Olahraga di Puskesmas (Internal)5 |
| Keseho   | atan Olahraga Eksternal                                  |
| 1.       | Atur Data Kesehatan Olahraga Eksternal7                  |
| 2.       | Edit/Hapus Data Kesehatan Olahraga Eksternal8            |
| 3.       | Input Kesehatan Olahraga untuk Ibu Hamil8                |
| 4.       | Input Kesehatan Olahraga untuk Lansia8                   |
| 5.       | Input Kesehatan Olahraga untuk Sekolah9                  |
| 6.       | Input Kesehatan Olahraga untuk Jamaah Haji9              |
| 7.       | Input Kesehatan Olahraga untuk ASN Kecamatan11           |
| 8.       | Input Kesehatan Olahraga untuk Kelompok Masyarakat12     |
| Keseho   | atan Kerja Internal                                      |
| 1.       | Atur Data Kesehatan Kerja Internal13                     |
| 2.       | Edit/Hapus Data Kesehatan Kerja Internal13               |
| 3.       | Perencanaan Terkait Kesehatan Kerja14                    |
| 4.       | Pelaksanaan K3 di Puskesmas14                            |
| 5.       | Pelayanan dan Penatalaksanaan PAK15                      |
| 6.       | Tersedianya Jabatan Fungsional16                         |
| 7.       | Jumlah Pekerja yang Dilayani16                           |
| 8.       | Peningkatan Sumber Daya Manusia16                        |
| Keseho   | atan Kerja Eksternal                                     |
| 1.       | Periksa Pengemudi17                                      |
| 2.       | Pendataan Perusahaan18                                   |

| 3.    | Kelola Data Pos UKK | . 19 |
|-------|---------------------|------|
| Agend | la Kegiatan         | 21   |
| Forum | Interaksi           | 22   |

## Pendahuluan

Kegiatan Kesehatan Kerja dan Olahraga diselenggarakan sebagai upaya peningkatan kesehatan dan kebugaran bagi masyarakat, termasuk pekerja dengan prioritas pendekatan promotif dan preventif sesuai paradigma sehat. Kesehatan Kerja dan Olahraga bermanfaat luas bagi masyarakat, baik pekerja maupun keluarga, termasuk anak.

Sesuai dengan tugas pokok dan fungsinya, Direktorat Kesehatan Kerja dan Olahraga telah melakukan pemantauan, evaluasi, dan pelaporan pelaksanaan kebijakan di bidang kesehatan okupasi dan surveilans, kapasitas kerja, lingkungan kerja, dan kesehatan olahraga. Dari hasil pemantuan tesebut telah tekumpul data melalui pengisian form dan instrumen.

Data yang telah terkumpul tersebut belum dapat dimanfaatkan secara optimal dan belum menggambarkan trend kesehatan, penyakit dan determinan pekerja, dimana data yang terkumpul masih belum terpusat dan akses terhadap data tersebut terbatas. Disamping itu, Direkotrat Kesehatan Kerja dan Olahraga membutuhkan data berkaitan kesehatan kerja baik itu berkaitan dengan kesehatan pekerja maupun berkaitan dengan pajanan yang didapatkan pekerja di tempat kerja.

Data yang dihasilkan diharapkan dapat menggambarkan profil kesehatan pekerja baik itu tingkat kecamatan, kabupaten/kota, provinsi, maupun pusat. Data ini akan digunakan sebagai basis untuk evidence based program.

Untuk memudahkan pengelelolaan dan pengolahan data tersebut, Direktorat Kesehatan Kerja dan Olahraga perlu menyediakan aplikasi yang dapat dengan mudah digunakan di daerah dengan mempertimbangkan ketersediaan akses dan kemudahan penggunaan diberbagai macam perangkat.

## **Cara Akses**

Aplikasi Sistem Informasi Terpadu Kesehatan Kerja dan Olahraga dikembangkan dengan memanfaatkan teknologi berbasis web. Untuk dapat mengakses situs ini persiapkan terlebih dahulu perangkat komputer (PC/Notebook) yang memiliki aplikasi internet browser, disarankan menggunakan internet browser **Google Chrome**, serta koneksi internet. Setelah browser terbuka, klik pada kolom Address Bar untuk mengetikkan alamat situs, yaitu http://sitko-kesjaor.id

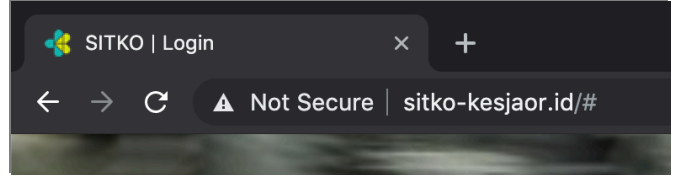

Gambar 1

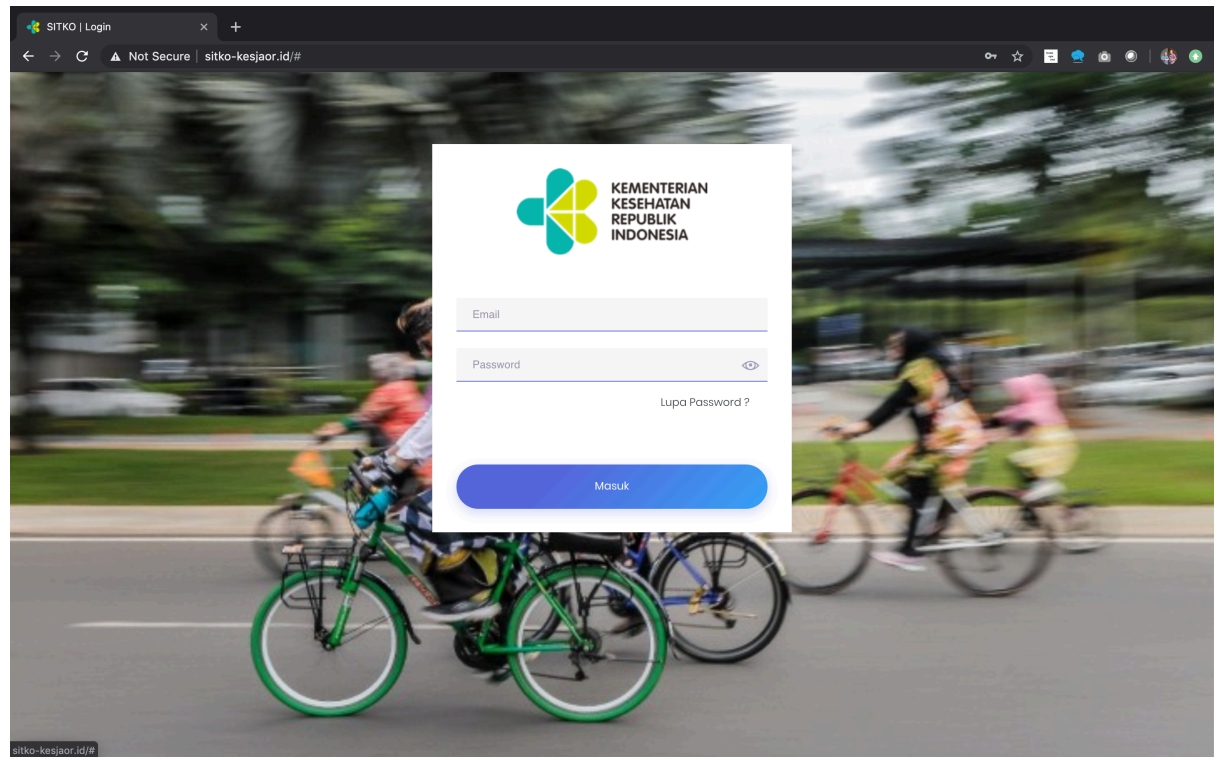

Gambar 2

Terdapat fasilitas untuk memulihkan (recovery) akun yang gagal login dikarenakan lupa kata sandi (password), caranya klik link Lupa Kata Sandi?

| KEMENTERIAN<br>KESEHATAN<br>REPUBLIK<br>INDONESIA<br>Lupa Kata Sandi? | KEMENTERIAN<br>KESEHATAN<br>REPUBLIK<br>INDONESIA                         |
|-----------------------------------------------------------------------|---------------------------------------------------------------------------|
| Masukkan email Anda untuk mereset kata sandi:                         | Selamat! Instruksi pemulihan kata sandi telah X<br>dikirim ke email Anda. |
| Email                                                                 | ahmad@dover.com                                                           |
|                                                                       |                                                                           |
| Setel ulang Batal                                                     | Lupa Kata Sandi?                                                          |

Gambar 3

Langkah-langkah reset kata sandi:

- 1. Pastikan Anda menuliskan dengan benar alamat email yang terdaftar pada aplikasi
- 2. Tekan tombol Setel Ulang untuk mengirimkan alamat email agar dapat dikirimkan
- 3. Cek email untuk mengaktifkan kata sandi baru

## Beranda

Pada menu Beranda terdapat halaman yang berisi informasi tentang ringkasan aktifitas pendataan kesehatan kerja dan olahraga. Terdapat informasi peta sebaran UKK dan GP2SP, jumlah UKK, jumlah GP2SP, jumlah Puskesmas yang membina UKK.

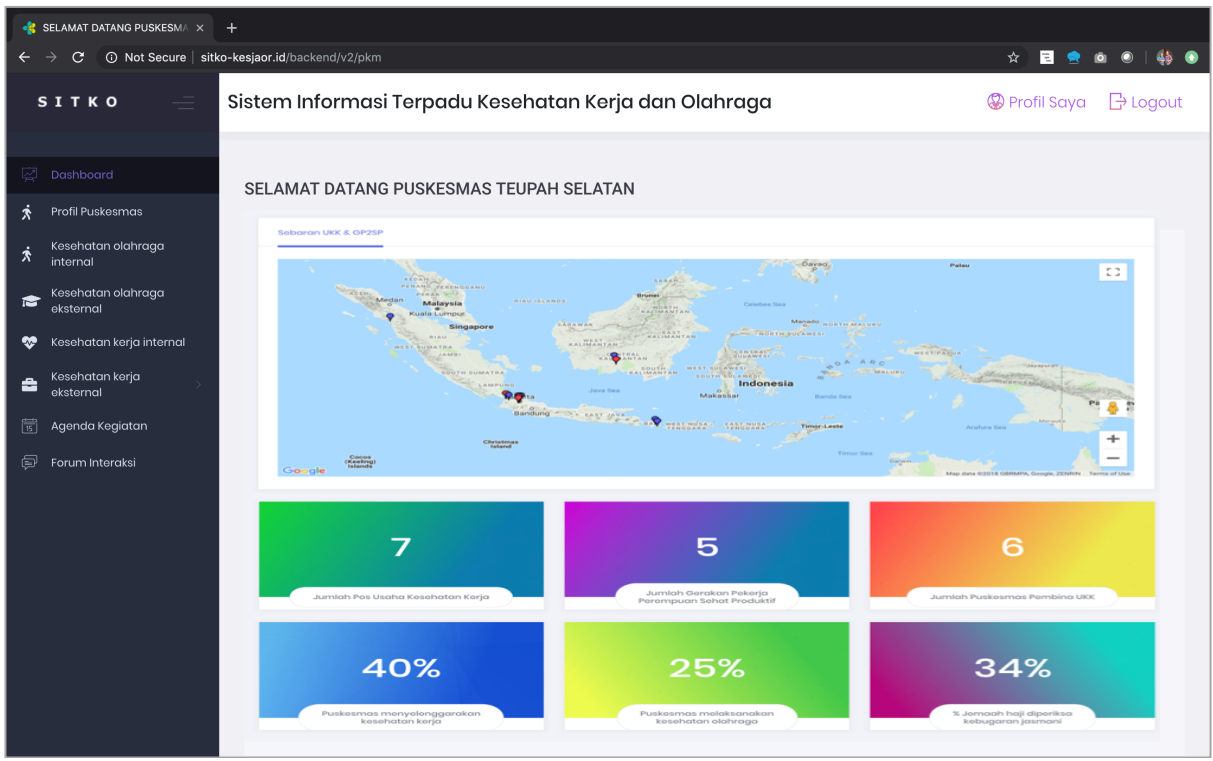

Gambar 4

## **Profil Puskesmas**

Pada Menu Profil Puskesmas berisi kumpulan form isian yang berfungsi untuk input data puskesmas dan data penunjang lainnya.

Gambar 5

## Kesehatan Olahraga Internal

Pada Menu Kesehatan Olahraga Internal terdapat kumpulan form input data kesehatan olahraga internal dan data penunjang lainnya.

| 🦂 Kesehatan Olahraga Internal 🛛 🗙                                                                                                    |                                                                                |                          |
|----------------------------------------------------------------------------------------------------|--------------------------------------------------------------------------------|--------------------------|
| igstarrow igstarrow igstarro | <b>xo-kesjaor.id</b> /backend/v2/pkm/kesehatan_olahraga_internal               | 🖈 \Xi 👱 🗅 🌒 🙀 📀          |
| <b>ѕітко</b> — — — — — — — — — — — — — — — — — — —                                                                                                    | Sistem Informasi Terpadu Kesehatan Kerja dan Olahraga                          | 🛞 Profil Saya 🛛 🕒 Logout |
| Dashboard  Profil Puskesmas  Kesehatan olahraga  Kesehatan olahraga                                                                                                    | Kesehatan Olahraga Internal<br>Tambah/Edit Data Kesehatan olahraga internal    |                          |
| Kesehatan olahraga<br>eksternal<br>Kesehatan kerja internal                                                                                                    | Tampilkan 10 🜩 entri                                                           | Cart                     |
| Kesehatan kerja<br>eksternal                                                                                                    | #     Ti     Data Kesehatan       1     Kesehatan olahraga internal Tahun 2019 | Aksi Ti                  |
| Forum Interaksi                                                                                                    | Menamplikan 1 sampai 1 dari 1 entri                                            | Sebelumnya 1 Selanjutnya |
|                                                                                                    | 2019 © Kementerian Kesehatan Republik Indonesia                                |                          |

#### Gambar 6

#### 1. Atur Data Kesehatan Olahraga Internal

Pada menu Kesehatan Olahraga Internal terdapat tombol **Tambah/Edit Data Kesehatan Olahraga Internal** untuk mengatur tahun pendataan. Cara penggunaannya, pilih tahun yang tersedia lalu klik tombol **Lanjutkan**.

| Manage Data Ke | esehatan Olahraga Internal | ×     |
|----------------|----------------------------|-------|
| Pilih Tahun    | 2019                       | ÷     |
|                | Lanjutkan                  | Batal |
|                | Gambar 7                   |       |

#### 2. Edit/Hapus Data Kesehatan Olahraga Internal

Untuk mengedit atau menghapus data Kesehatan Olahraga Internal, pilih salah salah satu tombol pada kolom **Aksi**.

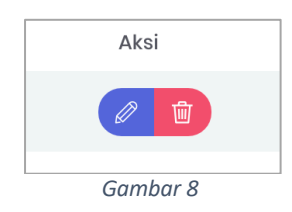

#### 3. Perencanaan Terkait Kesehatan Kerja dan Olahraga

Pada halaman ini terdapat form opsi berkenaan dengan ada tidaknya perencanaan kesehatan kerja dan olahraga di puskesmas.

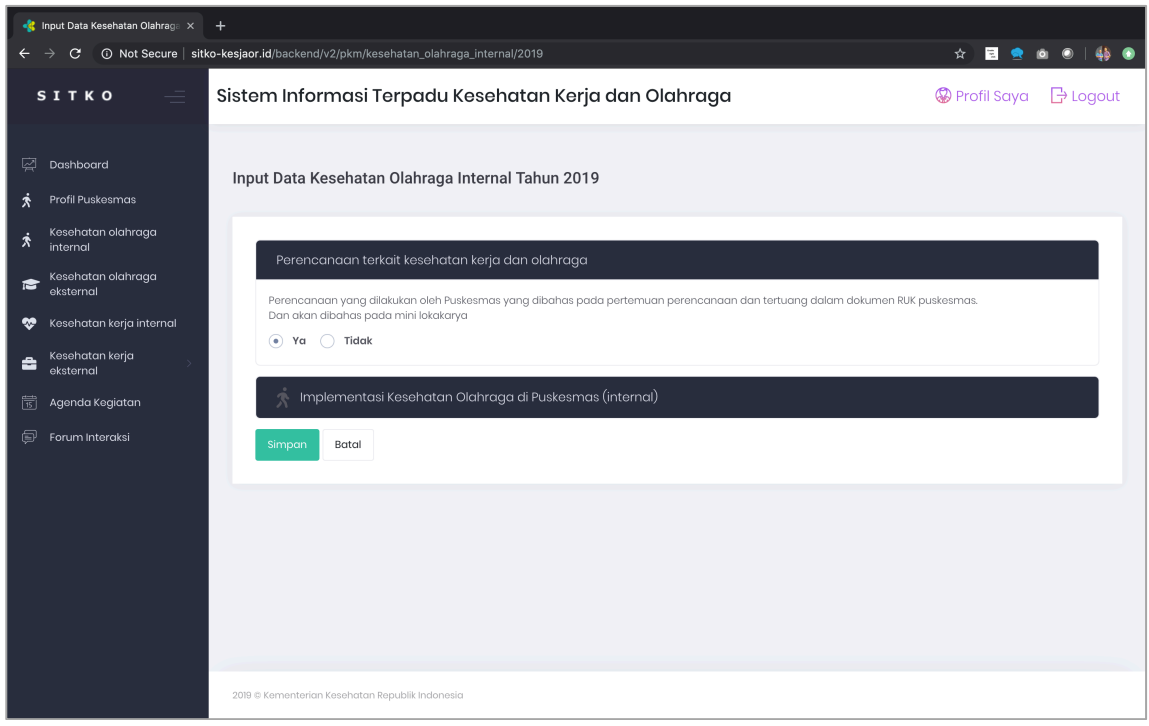

Gambar 9

4. Implementasi Kesehatan Olahraga di Puskesmas (Internal)

Pada halaman ini terdapat form untuk menginput data. Detail input terbagi kedalam beberapa kelompok kolom isian. Jika input data sudah benar, klik tombol **Simpan**.

| -         | Input Data Kesehatan Olahraga 🗙                                                                                                    |                                                                                                    |                                                                                                    |                                                                                                    |                                                                   |           |
|-----------|----------------------------------------------------------------------------------------------------|----------------------------------------------------------------------------------------------------|----------------------------------------------------------------------------------------------------|----------------------------------------------------------------------------------------------------|-------------------------------------------------------------------|-----------|
|           | → C ③ Not Secure   si                                                                                                    | tko-kesjaor.id/backend/v2/pkm/kesehatan_o                                                                                                    | ahraga_internal/2019                                                                                                    |                                                                                                    | * 🗉 🧟                                                             | o 🔍   🌗 🕥 |
| s         | зітко 📃                                                                                                    | Sistem Informasi Terpac                                                                                                    | lu Kesehatan Kerja daı                                                                                                    | n Olahraga                                                                                                   | 🛞 Profil Saya                                                     | ☐ Logout  |
| ei ∎ & \$ | Dashboard<br>Profil Puskesmas<br>Kesehatan olahraga<br>internal<br>Kesehatan olahraga<br>eksternal<br>Kesehatan kerja internal<br>Kesehatan kerja | Perencanaan terkait kese<br>Implementasi Keseha<br>Peregangan<br>Peregangan adalah kegiatan ya<br>Rentang:<br>Dua Minggu Sekali                                        | hatan kerja dan olahraga<br>tan Olahraga di Puskesmas (inter<br>ng dilakukan diantara waktu kerja untuk<br>Jumlah Peserta:<br>‡ 120                                                    | nal)<br>menghilangkan kelelahan, kebosa<br>Orang                                                             | nan dan meningkatkan konsentrasi bekerja<br>Total Pogawai:<br>220 | Orang     |
|           | Forum Interaksi                                                                                                    | Senam bersama minima<br>Senam bersama setiap I minggi<br>Rentang:<br>Seminggu Sekali<br>Pembinaan kebugaran ja<br>Pembinaan kebugaran jasmani<br>Pengukuran satu kali: | al 1 minggu sekali<br>u sekali adalah kegiatan senam yang dii<br>Jumlah Peserta:<br>320<br>asmani bagi pegawai Puskesm<br>bagi pegawai Puskesmas adalah kegiat<br>Pengukuran dua kali: | kuti oleh pegawai puskesmas minir<br>Orang<br>has<br>an pengukuran kebugaran jasman<br>Pengukuran tiga kali: | nal I kali setiap minggu<br>i.<br>i.                              |           |

#### Gambar 10

#### 4.1. Peregangan

Diisi sesuai dengan kondisi dan data riil di puskesmas

| Peregangan                                    |       |                                          |               |                                        |       |
|-----------------------------------------------|-------|------------------------------------------|---------------|----------------------------------------|-------|
| Peregangan adalah kegiatan yang dilakukan dia | ntara | waktu kerja untuk menghilangkan kelelaha | an, kebosanar | n dan meningkatkan konsentrasi bekerja |       |
| Rentang:                                      |       | Jumlah Peserta:                          |               | Total Pegawai:                         |       |
| Dua Minggu Sekali                             | ;     | 120                                      | Orang         | 220                                    | Orang |
|                                               |       |                                          |               |                                        |       |
|                                               |       |                                          |               |                                        |       |

Gambar 11

#### 4.2. Senam Bersama

Diisi sesuai dengan kondisi dan data riil di puskesmas

| Senam bersama minimal 1 minggu sekali                                                                                       |                                                             |  |  |  |  |  |
|----------------------------------------------------------------------------------------------------|-------------------------------------------------------------|--|--|--|--|--|
| Senam bersama setiap 1 minggu sekali adalah kegiatan senam yang diikuti oleh pegawai puskesmas minimal 1 kali setiap minggu |                                                             |  |  |  |  |  |
| Rentang: Jumlah Peserta:                                                                                                    |                                                             |  |  |  |  |  |
| 320                                                                                                    | Orang                                                       |  |  |  |  |  |
|                                                                                                    |                                                             |  |  |  |  |  |
|                                                                                                    | ili<br>Itan senam yang diikuti ol<br>Jumlah Peserta:<br>320 |  |  |  |  |  |

Gambar 12

#### **4.3. Pembinaan Kebugaran Jasmani bagi Pegawai Puskesmas** Diisi sesuai dengan kondisi dan data riil di puskesmas

| embinaan kebugaran jasmani bagi pegawai Puskesmas<br>embinaan kebugaran jasmani bagi pegawai Puskesmas adalah kegiatan pengukuran kebugaran jasmani. |     |         |    |  |  |  |
|----------------------------------------------------------------------------------------------------|-----|---------|----|--|--|--|
| Pengukuran satu kali: Pengukuran dua kali: Pengukuran tiga kali: Pengukuran empat kali:                                                              |     |         |    |  |  |  |
| 520                                                                                                    | 620 | 12      | 15 |  |  |  |
|                                                                                                    |     |         |    |  |  |  |
|                                                                                                    | Gam | nbar 13 |    |  |  |  |

#### **4.4. Analisis Hasil Kebugaran Pegawai dengan Produktivitas** Diisi sesuai dengan kondisi dan data riil di puskesmas

| nalisis hasil kebi<br>erkala (3 - 6 bul | ugaran pegawai dengan<br>Ian sekali) | produktivitas adalah analisis | hasil secara sederhana dari 4 | 4 kali pengukuran kebugaran jc | ısmani yang dilakukan secarı |
|-----------------------------------------|--------------------------------------|-------------------------------|-------------------------------|--------------------------------|------------------------------|
| Pengukuran                              | Kurang                               | Cukup                         | Baik                          | Baik Sekali                    | Total                        |
| 1 kali                                  | 32                                   | 102                           | 152                           | 42                             | 328                          |
| 2 kali                                  | 21                                   | 22                            | 23                            | 24                             | 90                           |
| 3 kali                                  | 31                                   | 32                            | 33                            | 34                             | 130                          |
| 4 kali                                  | 41                                   | 42                            | 43                            | 44                             | 170                          |

## Kesehatan Olahraga Eksternal

Pada Menu Kesehatan Olahraga Eksternal terdapat kumpulan form input data kesehatan olahraga eksternal dan data penunjang lainnya.

| -      | Kesehatan Olahraga Eksternal 🛛 🗙                    |                                                                                                    |                    |                                          |       |                     |
|--------|-----------------------------------------------------|----------------------------------------------------------------------------------------------------|--------------------|------------------------------------------|-------|---------------------|
|        | $ ightarrow \mathcal{C}$ ( $\odot$ Not Secure   sit | ko-kesjac                                                                                                    | or.id/backend/v2/p | km/kesehatan_olahraga_eksternal          | \$    | 🖻 😒 🙆 🥥 🔄           |
| s      | ітко —                                              | Siste                                                                                                    | em Informa         | ısi Terpadu Kesehatan Kerja dan Olahraga | 🛞 Pro | ofil Saya 🕒 Logout  |
| 넕<br>* | Dashboard<br>Profil Puskesmas                       | Ke                                                                                                    | sehatan Olahı      | aga Eksternal                            |       |                     |
| Ŕ      | Kesehatan olahraga<br>internal                      |                                                                                                    | Tambah/Edit Do     | ta Kesehatan olahiraga Eksternal         |       |                     |
| 2      |                                                     |                                                                                                    | Tampilkan 10 🜩     | ontri                                    | Car   | i:                  |
|        | Kesehatan kerja internal                            |                                                                                                    |                    |                                          |       |                     |
| ÷      | Kesehatan kerja                                     |                                                                                                    | #                  | Data Kesehatan                           |       | Aksi                |
|        | eksternal                                           |                                                                                                    | 1 †↓               | Kesehatan olahraga eksternal Tahun 2019  | ti 🖉  | 2 🗊 👔               |
|        | Agenda Kegiatan                                     | Outroge Essential × +     Not Security intro-besigeorid/backend/v2/pkm/keesehatam, dahingg, eksternal     Sistem Informasi Terpadu Kesehatam Kerja dan Olahraga     Ard   koranasi   an olahraga     Kesehatan Olahraga Eksternal     Tampikan • • • • • • • • • • • • • • • • • • • |                    |                                          |       |                     |
|        | Forum Interaksi                                     |                                                                                                    | Menampilkan 0 sa   | mpai 0 dari 0 entri                      |       | elumnya Selanjutnya |
|        |                                                     |                                                                                                    |                    |                                          |       |                     |
|        |                                                     |                                                                                                    |                    |                                          |       |                     |
|        |                                                     | 2019                                                                                                    | © Kementerian Kese | natan Republik Indonesia                 |       |                     |

Gambar 15

#### 1. Atur Data Kesehatan Olahraga Eksternal

Pada menu Kesehatan Olahraga Eksternal terdapat tombol **Tambah/Edit Data Kesehatan Olahraga Eksternal** untuk mengatur tahun pendataan. Cara penggunaannya, pilih tahun yang tersedia lalu klik tombol **Lanjutkan**.

| Atur Data Kesel | natan Olahraga Eksternal | ×     |
|-----------------|--------------------------|-------|
| Pilih Tahun     | 2019                     | *     |
|                 | Lanjutkan                | Batal |
|                 | Gambar 16                |       |

#### 2. Edit/Hapus Data Kesehatan Olahraga Eksternal

Untuk mengedit atau menghapus data Kesehatan Olahraga Eksternal, pilih salah salah satu tombol pada kolom **Aksi**.

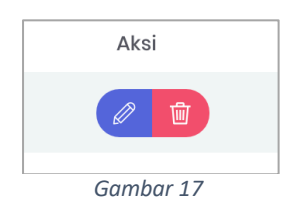

#### 3. Input Kesehatan Olahraga untuk Ibu Hamil

Pada halaman ini terdapat form isian terkait dengan jumlah kelompok ibu hamil dan total jumlah pesertanya. Jika pengisian data sudah selesai klik tombol **Simpan**.

| put Data Kesehatan Ol                                      | ahraga Eksternal Tahun 2019                                                      |
|------------------------------------------------------------|----------------------------------------------------------------------------------|
| Ibu Hamil Lansia S                                         | iekolah Jamaah Haji ASN Kecamatan Kel. Masyarakat                                |
| <b>Pembinaan senam ibu</b><br>Kegiatan yang dilaksanakan k | <b>i hamil</b><br>Dersama dengan program KIA untuk senam pada kelompok ibu hamil |
| Jumlah Kelompok                                            | 12                                                                               |
| Total Peserta                                              | 324                                                                              |
| Simpan Batal                                               |                                                                                  |
|                                                            | Gambar 18                                                                        |

# 4. Input Kesehatan Olahraga untuk Lansia

Pada halaman ini terdapat form isian terkait dengan jumlah kelompok lansia dan total jumlah pesertanya. Jika pengisian data sudah selesai klik tombol **Simpan**.

| ut Data Kesehatan O        | lahraga Eksternal Tahun 2019                                |
|----------------------------|-------------------------------------------------------------|
| bu Hamil Lansia :          | Sekolah Jamaah Haji ASN Kecamatan Kel. Masyarakat           |
| embinaan senam la          | nsia                                                        |
| (egiatan yang dilaksanakan | bersama dengan program KIA untuk senam pada kelompok lansia |
| Jumlah Kelompok            | 3                                                           |
| Total Peserta              | 25                                                          |
|                            |                                                             |
| Simpan Batal               |                                                             |
|                            |                                                             |
|                            | Gambar 19                                                   |

#### 5. Input Kesehatan Olahraga untuk Sekolah

Pada halaman ini terdapat form isian terkait dengan jumlah kelompok lansia dan total jumlah pesertanya. Jika pengisian data sudah selesai klik tombol **Simpan**.

| bu Hamil Lansia                   | Sekolah Jamaah          | Haji ASN Kecamata | n Kel. Masyarakat |             |       |       |
|-----------------------------------|-------------------------|-------------------|-------------------|-------------|-------|-------|
| Pembinaan Kesehat                 | tan Olahraga di Sek     | olah              |                   |             |       |       |
| Kegiatan yang dilaksanak          | an bersama dengan progi | ram KIA (UKS)     |                   |             |       |       |
| Jumlah SD yang dilak<br>kebugaran | ukan pemeriksaan        | 2                 |                   |             |       |       |
| Total Siswa yang dipe             | eriksa Kelas 4, 5 dan 6 | 38                |                   |             |       |       |
| Kondisi Kebugaran S               | Siswa                   |                   |                   |             |       |       |
| Kurang Sekali                     | Kurang                  | Cukup             | Baik              | Baik Sekali | Total |       |
| 2                                 | 3                       | 6                 | 22                | 5           | 38    | Orang |
|                                   |                         |                   |                   |             |       |       |

#### 6. Input Kesehatan Olahraga untuk Jamaah Haji

Pada halaman ini terdapat form isian terkait dengan lokasi pemeriksaan jamaah haji, jumlah jamaah haji dan status kondisi kebugaran jamaah haji. Jika pengisian data sudah selesai klik tombol **Simpan**.

| ut D         | ata Kesehatan Olahra                                                                                               | ga Ekste                     | rnal Tahun                | 2019              |                 |             |             |           |           |             |       |      |
|--------------|----------------------------------------------------------------------------------------------------|------------------------------|---------------------------|-------------------|-----------------|-------------|-------------|-----------|-----------|-------------|-------|------|
| lbu H        | amil Lansia Sekola                                                                                                 | h Jam                        | aah Haji A                | SN Kecamata       | ın Kel. Masy    | arakat      |             |           |           |             |       |      |
| Pem<br>Kegia | binaan Kebjas Jemaal <sup>ı</sup><br>tan yang dilaksanakan bersan<br>Tambah                                        | n <b>Haji</b><br>na dengan p | program kesehc            | ıtan haji untuk r | melakukan pengu | ukuran kebi | ugaran jas  | mani jema | aah haji  |             |       |      |
|              |                                                                                                    | Jumlah                       | Jumlah                    | Jumlah            | Jumlah Yang     |             | Kondisi     | Kebugara  | n Calor   | ı Haji      |       |      |
| #            | Lokasi                                                                                                    | Calon                        | Calon Haji<br>Yana diukur | diukur Satu       | Minimal 2       | Kurana      |             |           |           | Raik        |       | Aksi |
|              |                                                                                                    | riaji                        |                           | Kali              | Kali            | Sekali      | Kurang      | Сикир     | Baik      | Sekali      | Total | ,    |
| 1            | Jl. Kb. Kopi No.72, RT.7/RW.4,<br>Pd. Betung, Kec. Pd. Aren,<br>Kota Tangerang Selatan,<br>Banten 15221, Indonesia | 50<br>Orang                  | 20 Orang                  | Kali<br>15 Orang  | Kali<br>5 Orang | Sekali      | Kurang<br>2 | З         | Baik<br>8 | Sekali<br>6 | Total |      |

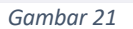

| Alamat                            | JI. Kb. Kopi No.72, RT.7/RW.4, Pd. Betung, Kec. Pd. Aren, Kota Tangerang Selatan,   |                                                                                                    |  |  |  |  |  |  |
|-----------------------------------|-------------------------------------------------------------------------------------|----------------------------------------------------------------------------------------------------|--|--|--|--|--|--|
|                                   | Mitra O Bintaro<br>mary School<br>Meteorology<br>Area<br>Area<br>Area<br>Map data C | SPBU Pertaming<br>SPBU Pertaming<br>SPBU P |  |  |  |  |  |  |
|                                   | Latitude                                                                            | Longitude                                                                                                    |  |  |  |  |  |  |
|                                   | ·6.2641042                                                                          | 0 106.75164789999997                                                                                                    |  |  |  |  |  |  |
| Jumlah Calon Haji                 | 0                                                                                   |                                                                                                    |  |  |  |  |  |  |
|                                   | <u></u>                                                                             |                                                                                                    |  |  |  |  |  |  |
| Jumlah Calon Haji yang<br>di ukur | 0                                                                                   |                                                                                                    |  |  |  |  |  |  |
| Pengukuran satu kali              | 0                                                                                   |                                                                                                    |  |  |  |  |  |  |
| Pengukuran minimal<br>dua kali    | 0                                                                                   |                                                                                                    |  |  |  |  |  |  |
| Kondisi Kebugaran Co              | ılon Haji                                                                           |                                                                                                    |  |  |  |  |  |  |
| Kurang Sekali Kur                 | ang Cukup Bo                                                                        | aik Baik Sekali Total                                                                                                    |  |  |  |  |  |  |
| 0 0                               | 0 0                                                                                 | 0 0                                                                                                    |  |  |  |  |  |  |
|                                   |                                                                                     |                                                                                                    |  |  |  |  |  |  |

- Alamat, diisi alamat tempat pemeriksaan kebugaran calon jemaah haji
- Latitude/Longitude, terisi secara otomatis sesuai dengan hasil google map
- Jumlah Calon Haji, diisi jumlah total calon haji
- Jumlah Calon Haji yang Diukur, diisi jumlah calon haji yang diukur
- Pengukuran satu kali, diisi jumlah calon haji yang diukur 1X
- Pengukuran minimal dua kali, diisi jumlah calon haji yang diukur minimal 2X
- Kondisi kebugaran calon haji, diisi jumlah calon haji sesuai dengan status kondisi kebugaran

#### 7. Input Kesehatan Olahraga untuk ASN Kecamatan

Pada halaman ini terdapat form isian terkait dengan lokasi pemeriksaan ASN Kecamatan, jumlah ASN dan status kondisi kebugaran ASN. Jika pengisian data sudah selesai klik tombol **Simpan**.

| Ibu Hamil Lansia Sekolah Jamaah Haji ASN Kecamatan Kel. Masyarakat<br>Pembinaan Kebugaran Jasmani ASN Tingkat Kecamatan<br>Pembinaan kebugaran jasmani berupa kegiatan pengukuran kebugaran jasmani dan pengukuran tekanan darah, gula darah, kolesteral dan indeks massa tubuh<br>minimal I kali satahun pada ASN di tingkat kecamatan<br><b>ambah</b>                                                                                                    | ut C                                                                                                    | Data Kes          | sehatan Olahraga Eks                                                                                                    | ternal Tal               | hun 2019         | )                                     |                                     |                  |        |       |      |                |       |      |
|----------------------------------------------------------------------------------------------------|----------------------------------------------------------------------------------------------------|-------------------|----------------------------------------------------------------------------------------------------|--------------------------|------------------|---------------------------------------|-------------------------------------|------------------|--------|-------|------|----------------|-------|------|
| Pembinaan kebugaran Jasmani ASN Tingkat Kecamatan         Pembinaan kebugaran Jasmani berupa kegiatan pengukuran kebugaran jasmani dan pengukuran tekanan darah, gula darah, kolesterol dan indeks massa tubuh minimal I kali setahun pada ASN di tingkat kecamatan         Imimal Pembinaan kebugaran Jasmani berupa kegiatan pengukuran kebugaran jasmani dan pengukuran tekanan darah, gula darah, kolesterol dan indeks massa tubuh minimal I kali setahun pada ASN di tingkat kecamatan         Imimal Pembinaan kebugaran Jasmani berupa kegiatan pengukuran kebugaran jasmani dan pengukuran tekanan darah, gula darah, kolesterol dan indeks massa tubuh minimal I kali setahun pada ASN di tingkat kecamatan         Imimal Pengengan Jasmani Berupa Kegiatan pengukuran tekanan darah, gula darah, kolesterol dan indeks massa tubuh minimal I kali setahun pada ASN di tingkat kecamatan       Jumiah Yang       Jumiah Yang       Jumia | lbu ŀ                                                                                                    | Hamil             | Lansia Sekolah Jo                                                                                                    | ımaah Haji               | ASN Ke           | camatan                               | Kel. Masy                           | arakat           |        |       |      |                |       |      |
| #     Jenis<br>Instansi     Lokasi     Jumlah<br>yang<br>diukur     Total<br>Pegawai     Total<br>Satu Kai     Yang<br>diukur<br>Satu Kai     Kurang<br>Kurang<br>Kai     Kurang<br>Kurang     Cukup     Baik<br>Baik     Baik<br>Sekali     Total       1     PEMDA     Makaora (Kai Jakarta<br>Timur, Darah Kai Satu, alugura)     25     25     15 Orang     10 Orang     2     5     3     11     4     25     25                                                                                                    | Pembinaan Kebugaran Jasmani ASN Tingkat Kecamatan<br>Pembinaan kebugaran jasmani berupa kegiatan pengukuran kebugaran jasmani dan pengukuran tekanan darah, gula darah, kolesterol dan indeks massa tubuh<br>minimal 1 kali setahun pada ASN di tingkat kecamatan |                   |                                                                                                    |                          |                  |                                       |                                     |                  |        |       |      |                |       |      |
| JII. Raya Pd. Gede No.37,<br>RT.2/RWJ. Pinang Ranti, Kec.<br>1 PEMDA Makasar, Kota Jakarta 25 25 15 Orang 10 Orang 2 5 3 11 4 25 🖉 🗎<br>Timur, Daeroh Khusus<br>Ibuktota Jakarta 13560,<br>Indonesia                                                                                                    | #                                                                                                    | Jenis<br>Instansi | Lokasi                                                                                                    | Jumlah<br>yang<br>diukur | Total<br>Pegawai | Jumlah<br>Yang<br>diukur<br>Satu Kali | Yang<br>diukur<br>Minimal 2<br>Kali | Kurang<br>Sekali | Kurang | Cukup | Baik | Baik<br>Sekali | Total | Aksi |
|                                                                                                    | 1                                                                                                    | PEMDA             | Jl. Raya Pd. Gede No.37,<br>RT.2/RW.1, Pinang Ranti, Kec<br>Makasar, Kota Jakarta<br>Timur, Daerah Khusus<br>Ibukota Jakarta 13560,<br>Indonesia | 25                       | 25               | 15 Orang                              | 10 Orang                            | 2                | 5      | 3     | 11   | 4              | 25    |      |

Gambar 23

| Jenis Instansi                                                                                                    | PEMDA                                                                                                    |
|----------------------------------------------------------------------------------------------------|----------------------------------------------------------------------------------------------------|
| Lokasi Kegiatan<br>(SKPD 1–5)                                                                                                    | Jl. Kb. Kopi No.72, RT.7/RW.4, Pd. Betung, Kec. Pd. Aren, Kota Tangerang<br>Selatan, Banten 15221, Indonesia                                                                                                    |
|                                                                                                    | Minz 10 Bintero<br>SPBU Pertamen<br>SPBU Pertamen<br>SPBU Pertamen<br>SPBU Pertamen<br>SPBU Pertamen<br>SPBU Pertamen<br>Meteorology<br>Reference<br>Reference |
|                                                                                                    | a tous<br>SPID Filadelfia Q                                                                                                    |
| Jumlah yang diukur                                                                                                    | BPIB Fillodellia<br>SPIB Fillodellia<br>Wap data 62019 Google Terms of Use : Report a map error                                                                                                    |
| Jumlah yang diukur<br>Total Pegawai                                                                                                    | BER Filodella<br>BER Filodella<br>Kap data e 2019 Google Terris d'Use : Repôrt a map erro<br>0                                                                                                    |
| Jumlah yang diukur<br>Total Pegawai<br>Pengukuran satu kali                                                                            | PBP Filodella  Kap data e 2019 Google  Terms of Use: Report a map erro                                                                                                    |
| Jumlah yang diukur<br>Total Pegawai<br>Pengukuran satu kali<br>Pengukuran minimal<br>dua kali                                          | PBPB Filodella   Kap data e 2019 Google Terms of Use : Report a map erro                                                                                                    |
| Jumlah yang diukur<br>Total Pegawai<br>Pengukuran satu kali<br>Pengukuran minimal<br>dua kali                                          | PBPB Filledella  Augusta e 2019 Google  Terms of Use: Report a map erro                                                                                                    |
| Jumlah yang diukur<br>Total Pegawai<br>Pengukuran satu kali<br>Pengukuran minimal<br>dua kali<br>Condisi Kebugaran<br>Kurang Sekali Ka | PB Filodella  Kap data e 2019 Google  Report a map erre                                                                                                    |

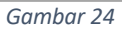

- Jenis Instansi, pilih opsi jenis instansi
- Alamat, diisi alamat tempat pemeriksaan kebugaran ASN
- Latitude/Longitude, terisi secara otomatis sesuai dengan hasil google map

- Jumlah yang Diukur, diisi jumlah ASN yang diukur
- Total Pegawai, diisi jumlah total ASN
- Pengukuran satu kali, diisi jumlah ASN yang diukur 1X
- Pengukuran minimal dua kali, diisi jumlah ASN yang diukur minimal 2X
- Kondisi kebugaran Pegawai, diisi jumlah ASN sesuai dengan status kondisi kebugaran

#### 8. Input Kesehatan Olahraga untuk Kelompok Masyarakat

Pada halaman ini terdapat form isian terkait dengan jumlah kelompok yang dibina, jenis kelompok dan jumlah yang diukur. Jika pengisian data sudah selesai klik tombol **Simpan**.

| n | put Data          | Kesehatan Olahraga Eks                                           | sternal Tah                 | un 2019                   |                 |                           |      |
|---|-------------------|------------------------------------------------------------------|-----------------------------|---------------------------|-----------------|---------------------------|------|
|   | lbu Hami          | l Lansia Sekolah Ja                                              | amaah Haji                  | ASN Kecamatan             | Kel. Masyarakat |                           |      |
|   | Pemb<br>Jumlah ke | ninaan Kelompok Olu<br>Ilompok olahraga di masyarakat ya<br>Ibah | ahraga I<br>ang dibina olel | Masyarakat<br>h puskesmas |                 |                           |      |
|   | #                 | Jumlah Kelompok yang dib                                         | ina                         | Jenis Kelompok            | Total Kelompok  | Total Anggota yang dibina | Aksi |
|   |                   |                                                                  |                             |                           |                 |                           |      |
|   |                   |                                                                  |                             | Gaml                      | bar 25          |                           |      |
|   |                   | Tambah Kelompok M                                                | asyarakat                   |                           |                 | ×                         |      |
|   |                   | Jumlah Kelompok<br>yang dibina                                   | 0                           |                           |                 |                           |      |
|   |                   | Jenis Kelompok Yang<br>dibina                                    | 9                           |                           |                 |                           |      |
|   |                   | Total Kelompok<br>Olahraga                                       | 0                           |                           |                 |                           |      |
|   |                   | Total Anggota<br>Kelompok                                        | 0                           |                           | ]               |                           |      |

Gambar 26

- Jumlah Kelompok yang dibina, diisi jumlah kelompok yang dibina
- Jenis Kelompok yang dibina, diisi jenis kelompok yang dibina
- Total Kelompok Olahraga, diisi total kelompok olahraga
- Total Anggota Kelompok, diisi total anggota kelompok

## Kesehatan Kerja Internal

Pada Menu Kesehatan Kerja Internal terdapat kumpulan form input data kesehatan olahraga internal dan data penunjang lainnya.

| 🦂 Kesehatan kerja Internal 🛛 🗙                                                                                                    |                                                       |                          |
|----------------------------------------------------------------------------------------------------|-------------------------------------------------------|--------------------------|
| $igstarrow egin{array}{ccc} igotarrow egin{array}{ccc} igotarrow egin{array}{cccc} igotarrow egin{array}{cccc} egin{array}{cccc} egin{array}{cccc} egin{array$ | o-kesjaor.id/backend/v2/pkm/kesehatan_kerja_internal  | 🛠 🖻 🙅 🙆 🍕 📀              |
| <b>ѕ</b> ітко —                                                                                                    | Sistem Informasi Terpadu Kesehatan Kerja dan Olahraga | 🛞 Profil Saya 🛛 🕒 Logout |
| Dashboard     Profil Puskesmas                                                                                                    | Kesehatan kerja Internal                              |                          |
| Kesehatan olahraga                                                                                                    | Tambah/Edit Data Kesehatan kerja internal             |                          |
| eksternal                                                                                                    | Tampilkan to 🌩 entri                                  | Cari:                    |
| Kesehatan kerja                                                                                                    | # 11 Data Kesehatan                                   | ↑↓ Aksi ↑↓               |
| 🛗 Agenda Kegiatan                                                                                                    | 1 Kesehatan kerja internal Tahun 2019                 |                          |
| 🗊 Forum Interaksi                                                                                                    | Menampilkan 1 sampai 1 dari 1 entri                   | Sebelumnya 1 Selanjutnya |
|                                                                                                    |                                                       |                          |
|                                                                                                    | 2019 © Kementerian Kesehatan Republik Indonesia       |                          |

#### Gambar 27

#### 1. Atur Data Kesehatan Kerja Internal

Pada menu Kesehatan Kerja Internal terdapat tombol **Tambah/Edit Data Kesehatan Kerja Internal** untuk mengatur tahun pendataan. Cara penggunaannya, pilih tahun yang tersedia lalu klik tombol **Lanjutkan**.

| Atur Data Kesehata | n kerja Internal |           | ×     |
|--------------------|------------------|-----------|-------|
| Pilih Tahun        | 2019             |           | *     |
|                    | Gambar 28        | Lanjutkan | Batal |

#### 2. Edit/Hapus Data Kesehatan Kerja Internal

Untuk mengedit atau menghapus data Kesehatan Kerja Internal, pilih salah salah satu tombol pada kolom **Aksi**.

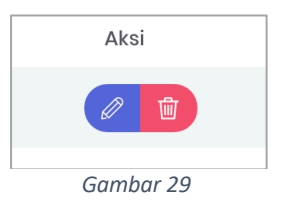

#### 3. Perencanaan Terkait Kesehatan Kerja

Pada halaman ini terdapat form opsi berkenaan dengan ada tidaknya perencanaan kesehatan kerja di puskesmas.

| NPUT FORM A, B, C, dan D                                              | INPUT FORM E                                                                                                    |
|-----------------------------------------------------------------------|----------------------------------------------------------------------------------------------------|
| Perencanaan kegiato                                                   | in kesehatan kerja di Puskesmas                                                                                                    |
| Adanya perencanaan kegi<br>dibahas dalam minilokakar<br>O Ya () Tidak | atan kesehatan kerja internal dan external di Puskesmas yang tercantum dalam dokumen Rencanaan Usulan Kegiatan (RUK) dan<br>ya dalam pelaksanaan kegiatan |
| Pelaksanaan K3 di Pu                                                  | skesmas                                                                                                    |
| Pelayanan dan pena                                                    | talaksanaan Penyakit Akibat Kerja (PAK)                                                                                                    |
| Tersedianya jabatan                                                   | fungsional                                                                                                    |
| Jumlah Pekerja yang                                                   | dilayani                                                                                                    |
| Simpan Batal                                                          |                                                                                                    |
|                                                                       | Gambar 30                                                                                                    |

## 4. Pelaksanaan K3 di Puskesmas

Pada halaman ini terdapat form untuk menginput data. Jika input data sudah benar, klik tombol **Simpan**.

| Input Data Kesehatan kerja Internal Tahun 2019            |
|-----------------------------------------------------------|
| INPUT FORM A, B, C, dan D INPUT FORM E                    |
| Perencanaan kegiatan kesehatan kerja di Puskesmas         |
| Pelaksanaan K3 di Puskesmas                               |
| ✓ SOP                                                     |
| Peta Risiko di Puskesmas                                  |
| ✓ Jalur & Tanda                                           |
| Ketersediaan APAR                                         |
| Simulasi APAR                                             |
| Penjab KK                                                 |
| Jabfung PKK                                               |
| Pelayanan dan penatalaksanaan Penyakit Akibat Kerja (PAK) |
| Tersedianya jabatan fungsional                            |
| Jumlah Pekerja yang dilayani                              |
| Gambar 31                                                 |

#### 5. Pelayanan dan Penatalaksanaan PAK

Pada halaman ini terdapat form untuk menginput data yang dikelompokkan untuk memudahkan pengisian. Jika input data sudah benar, klik tombol **Simpan**.

| 🤹 Input Data Kesehatan kerja Inti x 🕂 🕂 |                                                                                                    |                                                              |                                      |       |                    |                               |  |  |  |  |
|-----------------------------------------|----------------------------------------------------------------------------------------------------|--------------------------------------------------------------|--------------------------------------|-------|--------------------|-------------------------------|--|--|--|--|
| ÷                                       | <ul> <li>C O Not Secure sitko-kesjaor.id/backend/v2/pkm/kesehatan_kerja_internal/2019</li> <li>E 👷 🙆 O   4 0</li> </ul> |                                                              |                                      |       |                    |                               |  |  |  |  |
| s                                       | s I T K o 😑 Sistem Informasi Terpadu Kesehatan Kerja dan Olahraga 🛞 Profil Saya 🔂 Logout                                |                                                              |                                      |       |                    |                               |  |  |  |  |
| Ŕ                                       | Dashboard                                                                                                    | INPUT FORM A, B, C, dan                                      | D INPUT FORM E                       |       |                    |                               |  |  |  |  |
| Ŕ<br>Ŕ                                  | Profil Puskesmas<br>Kesehatan olahraga<br>internal                                                                      | Perencanaan kegiatan kesehatan kerja di Puskesmas            |                                      |       |                    |                               |  |  |  |  |
| 2                                       | Kesehatan olahraga<br>eksternal                                                                                         | Pelaksanaan K3 d                                             | di Puskesmas                         |       |                    |                               |  |  |  |  |
|                                         | Kesehatan kerja internal                                                                                                | Pelayanan dan p                                              | enatalaksanaan Penyakit Akibat Kerja | (рак) |                    |                               |  |  |  |  |
|                                         | Kesehatan kerja<br>eksternal                                                                                            | <ul><li>Pelayanan PAK</li><li>Pelayanan PAK b</li></ul>      | agi petugas                          |       |                    |                               |  |  |  |  |
| þ                                       | Forum Interaksi                                                                                                    | Deteksi Dini PTM     Kebijakan PAK/K/     Dokter Terlatih P/ | ак                                   |       |                    |                               |  |  |  |  |
|                                         |                                                                                                    |                                                              | Penyakit Akibat Kerja ( <b>PAK</b> ) |       | Kecelaka           | aan Akibat Kerja <b>(KAK)</b> |  |  |  |  |
|                                         |                                                                                                    | Bulan                                                        | Jumlah PAK                           |       | Jumlah Terduga PAK | Jumlah yang dirujuk PAK       |  |  |  |  |
| January 10 12 6                         |                                                                                                    |                                                              |                                      |       |                    |                               |  |  |  |  |
|                                         | February 76 3 43                                                                                                    |                                                              |                                      |       |                    |                               |  |  |  |  |
|                                         |                                                                                                    | March                                                        | 12                                   |       | 2                  | 1                             |  |  |  |  |
|                                         |                                                                                                    |                                                              |                                      |       |                    |                               |  |  |  |  |

Gambar 32

#### 5.1. Opsi Layanan

Diisi sesuai dengan kondisi dan data riil di puskesmas

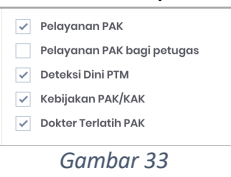

#### 5.2. Penyakit Akibat Kerja (PAK)

Diisi sesuai dengan kondisi dan data riil di puskesmas

|          | Penyakit Akibat Kerja (PAK) | Kecelak            | Kecelakaan Akibat Kerja <b>(KAK)</b> |  |  |
|----------|-----------------------------|--------------------|--------------------------------------|--|--|
| Bulan    | Jumlah PAK                  | Jumlah Terduga PAK | Jumlah yang dirujuk PAK              |  |  |
| January  | 10                          | 12                 | 6                                    |  |  |
| February | 76                          | 3                  | 43                                   |  |  |
| March    | 12                          | 2                  | 1                                    |  |  |

Gambar 34

#### 5.3. Kecelakaan Akibat Kerja (KAK)

Diisi sesuai dengan kondisi dan data riil di puskesmas

|           | Penyakit Akibat Kerja ( <b>PAK</b> ) | Kecelaka           | Kecelakaan Akibat Kerja <b>(KAK</b> ) |  |  |  |  |  |
|-----------|--------------------------------------|--------------------|---------------------------------------|--|--|--|--|--|
| Bulan     | Jumlah KAK                           | Jumlah Terduga KAK | Jumlah yang dirujuk KAK               |  |  |  |  |  |
| January   | 23                                   | 44                 | 18                                    |  |  |  |  |  |
| February  | 54                                   | 4                  | 33                                    |  |  |  |  |  |
| March     | 0                                    | 0                  | 0                                     |  |  |  |  |  |
| Gambar 35 |                                      |                    |                                       |  |  |  |  |  |

#### 6. Tersedianya Jabatan Fungsional

Pada halaman ini terdapat form untuk menginput data. Jika input data sudah benar, klik tombol **Simpan**.

| Tersedianya jabatan fungsional                                                                                                    | Tersedianya jabatan fungsional |  |  |  |  |  |  |
|----------------------------------------------------------------------------------------------------|--------------------------------|--|--|--|--|--|--|
| Adanya tenaga jabatan fungsional pembimbing kesehatan kerja, minimal 1 (satu) orang Jabfung PKK           •         Ya         Tidak |                                |  |  |  |  |  |  |
| Jenjang Pertama IIIA-B                                                                                                    | 3                              |  |  |  |  |  |  |
| Jenjang Muda IIIC-D                                                                                                    | 4                              |  |  |  |  |  |  |
| Jenjang Madya IVA-C                                                                                                    | 5                              |  |  |  |  |  |  |
| Jumlah Pekerja yang dilayani                                                                                                    |                                |  |  |  |  |  |  |
| Simpan Batal                                                                                                    |                                |  |  |  |  |  |  |
|                                                                                                    | Gambar 36                      |  |  |  |  |  |  |

#### 7. Jumlah Pekerja yang Dilayani

Pada halaman ini terdapat form untuk menginput data. Jika input data sudah benar, klik tombol **Simpan**.

| Jumlah Pekerja yang dilayani |           |  |  |  |  |  |
|------------------------------|-----------|--|--|--|--|--|
| Pekerja yang dilayani        | 30        |  |  |  |  |  |
| Simpan Batal                 |           |  |  |  |  |  |
|                              | Gambar 37 |  |  |  |  |  |

#### 8. Peningkatan Sumber Daya Manusia

Pada halaman ini terdapat form untuk menginput data. Jika input data sudah benar, klik tombol **Simpan**.

| INPUT FORM A, B, C, dan D                                    | IPUT FORM E |    |           |    |       |    |  |  |
|--------------------------------------------------------------|-------------|----|-----------|----|-------|----|--|--|
| Peningkatan Sumber Daya Manusia                              |             |    |           |    |       |    |  |  |
| Tampilkan 10 🗢 entri                                         |             |    |           |    | Cari: |    |  |  |
| # 1                                                          | Pelatihan   | Ť↓ | Orientasi | ŤΙ | Aksi  | ŤΪ |  |  |
| 1                                                            | -           |    | -         |    | Ŵ     |    |  |  |
| Menampilkan 1 sampai 1 dari 1 entri Sebelumnya 1 Selanjutnya |             |    |           |    |       |    |  |  |

Gambar 38

## Kesehatan Kerja Eksternal

Pada Menu Kesehatan Kerja Eksternal terdapat kumpulan menu antara lain:

1. Periksa Pengemudi

Pada menu Periksa Pengemudi terdapat tombol Tambah untuk menambah data baru.

| -      | 🔹 Pemeriksaan Kesehatan Pengi 🗴 🕂                                                                                                    |        |         |                                  |          |                       |                 |   |              |        |     |      |
|--------|----------------------------------------------------------------------------------------------------|--------|---------|----------------------------------|----------|-----------------------|-----------------|---|--------------|--------|-----|------|
| ÷      | 🗧 🔿 🕐 Not Secure   sitko-kesjaor.id/backend/v2/pkm/kesehatan_kerja_eksternal/pengemudi 🈒 🔁 🔮 💩 🐵   🐇 💿                                      |        |         |                                  |          |                       |                 |   |              |        |     |      |
| 5      | s I т к о 😑 Sistem Informasi Terpadu Kesehatan Kerja dan Olahraga 🛞 Profil Saya 🕞 Logou                                                     |        |         |                                  |          |                       |                 |   | aya 🕞 Logout |        |     |      |
| R<br>Ř | <ul> <li>Dashboard</li> <li>Profil Puskesmas</li> <li>Kesehatan olahraga</li> <li>Kesehatan olahraga</li> <li>Kesehatan olahraga</li> </ul> |        |         |                                  |          |                       |                 |   |              |        |     |      |
| *      | eksternal<br>Kesehatan kerja internal                                                                                                    |        | #       | Tanggal Pemeriksaan              | Kegiatan | Jumlah Yang diperiksa | Total Pengemudi |   | Hasil Pe     | meriks | aan | Aksi |
| =      | Kesehatan kerja >>>eksternal                                                                                                    |        | 1       | 2019-01-16                       | lebaran  | 53 Orang              | 60 Orang        | 5 | 8            | 40     | 53  |      |
|        | Periksa Pengemudi     Pendataan Perusahaan                                                                                                  |        | 2       | 2019-05-28                       | nataru   | 5 Orang               | 6 Orang         | 4 | 5            | 5      | 14  |      |
|        | Kelola Data Pos UKK                                                                                                    |        |         |                                  |          |                       |                 |   |              |        |     |      |
| Ī      | Agenda Kegiatan                                                                                                    |        |         |                                  |          |                       |                 |   |              |        |     |      |
| Ð      | Forum Interaksi                                                                                                    | 2019 ( | © Kemei | torian Kesehatan Republik Indone | sia      |                       |                 |   |              |        |     |      |
|        |                                                                                                    |        |         |                                  |          |                       |                 |   |              |        |     |      |

Gambar 39

| Tambah Pemeriks          | aan Keseha           | tan Pengemuc | × ik     |
|--------------------------|----------------------|--------------|----------|
| Tanggal<br>Pemeriksaan   |                      |              | Ţ.       |
| Waktu<br>Pemeriksaan     | Lebaran              |              | <b>*</b> |
| Jumlah Yang<br>Diperiksa | 0                    |              | Orang    |
| Total Pengemudi          | 0                    |              | Orang    |
| Tidak Laik La            | ik dengan<br>Catatan | Laik         | Total    |
| 0                        | 0                    | 0            | 0        |
|                          |                      | Simpan       | Batal    |
|                          | Gam                  | bar 40       |          |

Keterangan:

- Tanggal Pemeriksaan, diisi tanggal pemeriksaan
- Waktu Pemeriksaan, diisi jenis waktu pemeriksaan
- Jumlah yang Diperiksa, diisi jumlah pengemudi yang diperiksa
- Total Pengemudi, diisi total anggota pengemudi

#### 2. Pendataan Perusahaan

Pada menu **Pendataan Perusahaan** terdapat tombol **Tambah** untuk menambah data baru.

| -      | 📲 Pembinaan Perusahaan - Kesei 🗙 🕂                                                                        |                                 |               |            |                      |                                                                                                    |                                              |      |  |
|--------|----------------------------------------------------------------------------------------------------|---------------------------------|---------------|------------|----------------------|----------------------------------------------------------------------------------------------------|----------------------------------------------|------|--|
|        | 🗧 🔶 C 💿 Not Secure   sitko-kesjaor.id/backend/v2/pkm/kesehatan_kerja_eksternal/perusahaan 🏠 🖻 👷 💩 💿   🎄 💿 |                                 |               |            |                      |                                                                                                    |                                              |      |  |
| 5      | s                                                                                                    | ттко —                          | 🛞 Profil Saya | a 🕞 Logout |                      |                                                                                                    |                                              |      |  |
| 2<br>x |                                                                                                    | Dashboard<br>Profil Puskesmas   |               | Pem        | binaan Perus         | ahaan - Kesehatan Kerja Eksternal                                                                                                   |                                              |      |  |
| Ŕ      | l                                                                                                    | Kesehatan olahraga<br>internal  |               |            | 🕂 Tambah             |                                                                                                    |                                              |      |  |
| ŝ      |                                                                                                    | Kesehatan olahraga<br>eksternal |               |            |                      |                                                                                                    |                                              |      |  |
| \$     |                                                                                                    | Kesehatan kerja internal        |               | 4          | # Nama<br>Perusahaan | Alamat                                                                                                    | Jenis                                        | Aksi |  |
| •      |                                                                                                    | Kesehatan kerja<br>eksternal    | >             |            | 1 Nextbase           | JI. Kemang Raya No.4, RT.11/RW1. Bangka, Kec. Mampang Prpt. Kota Jakarta Selatan, Daerah<br>Khusus Ibukota Jakarta 12730, Indonesia | Komputer, barang elektronik<br>dan dan optik |      |  |
|        |                                                                                                    | Periksa Pengemudi               |               |            |                      |                                                                                                    |                                              |      |  |
|        |                                                                                                    |                                 |               |            |                      |                                                                                                    |                                              |      |  |
|        |                                                                                                    | Kelola Data Pos UKK             |               |            |                      |                                                                                                    |                                              |      |  |
|        |                                                                                                    | Kelola Data GP2SP               |               |            |                      |                                                                                                    |                                              |      |  |
|        |                                                                                                    | Agenda Kegiatan                 |               |            |                      |                                                                                                    |                                              |      |  |
|        |                                                                                                    | Forum Interaksi                 |               |            |                      |                                                                                                    |                                              |      |  |
|        |                                                                                                    |                                 |               |            |                      |                                                                                                    |                                              |      |  |
|        |                                                                                                    |                                 |               |            |                      |                                                                                                    |                                              |      |  |
|        |                                                                                                    |                                 |               |            |                      |                                                                                                    |                                              |      |  |
|        | 2019 © Kementerian Kesehatan Republik Indonesia                                                           |                                 |               |            |                      |                                                                                                    |                                              |      |  |
|        |                                                                                                    |                                 |               |            |                      |                                                                                                    |                                              |      |  |

Gambar 41

| Nama Perusahaan          |                             |                                                  |
|--------------------------|-----------------------------|--------------------------------------------------|
| Alamat                   | JI. Kb. Kopi No.72, RT.7/RW | I.4, Pd. Betung, Kec. Pd. Aren, Kota Tangerang ( |
|                          |                             | 0                                                |
|                          | (                           |                                                  |
|                          | Map da                      | ata ©2019 Google Terms of Use Report a map error |
|                          | Latitude                    | Longitude                                        |
|                          | ·6.2641042                  | 0 106.75164789999997                             |
| Jenis Industri           | Pilih Jenis Industri        | •                                                |
| Jumlah Pekerja           | 0                           |                                                  |
| Jumlah Pekerja Perempuan | 0                           |                                                  |
| Aktivitas                | Pilih Aktivitas             | \$                                               |
| Jumlah Yang Dibina       | 0                           |                                                  |
| Total Perusahaan         | 0                           |                                                  |
|                          |                             |                                                  |

Gambar 42

Keterangan:

- Nama Perusahaan, diisi tanggal pemeriksaan
- Alamat, diisi jenis waktu pemeriksaan
- Latitude/Longitude, diisi jumlah pengemudi yang diperiksa
- Jenis Industri, diisi total anggota pengemudi
- Jumlah Pekerja Perempuan, diisi jumlah pekerja perempuan
- Aktivitas, diisi aktivitas yang dilakukan

#### 3. Kelola Data Pos UKK

Pada menu Kelola Data Pos UKK terdapat tombol Tambah untuk menambah data baru.

| -      | 📲 Kelola Data Pos UKK × +                                           |                             |                             |               |          |  |  |  |  |
|--------|---------------------------------------------------------------------|-----------------------------|-----------------------------|---------------|----------|--|--|--|--|
| ÷      | 🗧 -> C O Not Secure   sitko-kesjaor.id/backend/uKKS/new 🌣 🖬 🔮   🌼 💿 |                             |                             |               |          |  |  |  |  |
|        | <b>бітко</b> —                                                      | Sistem Informasi Terpadu Ko | esehatan Kerja dan Olahraga | 🛞 Profil Saya | 🕒 Logout |  |  |  |  |
| e<br>x | Dashboard<br>Profil Puskesmas                                       | Kelola Data Pos UKK         |                             |               |          |  |  |  |  |
| ż<br>e | Kesehatan olahraga<br>internal<br>Kesehatan olahraga<br>eksternal   | Nama UKK                    |                             |               |          |  |  |  |  |
| *      | Kesehatan kerja internal                                            | Kecamatan *                 | Pilih Kecamatan             |               | ~        |  |  |  |  |
| -      | Kesehatan kerja                                                     | Penanggung Jawab            |                             |               |          |  |  |  |  |
| þ      | Forum Interaksi                                                     | Alamat                      | Enter a location            |               |          |  |  |  |  |
|        |                                                                     | Peta Lokasi                 | Google                      |               | +        |  |  |  |  |

Gambar 43

| 📲 Kelola Data Pos UKK x +                                                                     |                             |                              |                          |  |  |  |  |
|-----------------------------------------------------------------------------------------------|-----------------------------|------------------------------|--------------------------|--|--|--|--|
| ← → C 💿 Not Secure   sitko-kesjaor.id/backend/uKKS/new                                        |                             |                              |                          |  |  |  |  |
| <b>ѕітко</b> — — — — — — — — — — — — — — — — — — —                                            | Sistem Informasi Terpadu K  | Kesehatan Kerja dan Olahraga | 😵 Profil Saya 🛛 🕞 Logout |  |  |  |  |
| 🔄 Dashboard                                                                                   | Telepon                     | ¢.                           |                          |  |  |  |  |
| 🖈 Profil Puskesmas                                                                            | Sektor Jenis Usaha          | Pilih Sektor Jenis Usaha     | ~                        |  |  |  |  |
| <ul> <li>Kesehatan olahraga<br/>internal</li> <li>Kesehatan olahraga<br/>eksternal</li> </ul> | Jumlah Anggota              | 0 Orang                      |                          |  |  |  |  |
| 😵 🛛 Kesehatan kerja internal                                                                  | Jumlah Kader                | 0 Orang                      |                          |  |  |  |  |
| Kesehatan kerja<br>eksternal                                                                  | Aktivitas Pembinaan Pos UKK | Va<br>Tidak                  |                          |  |  |  |  |
|                                                                                               | Tahun Pembentukan           |                              |                          |  |  |  |  |
|                                                                                               | Jumlah yang Dilayani        | 0 Orang                      |                          |  |  |  |  |
|                                                                                               | Jumlah Sasaran              | 0 Orang                      |                          |  |  |  |  |
|                                                                                               | Simpan Batal                |                              |                          |  |  |  |  |

Gambar 44

- Nama UKK, pilih salah satu opsi jenis kegiatan yang tersedia
- Provinsi, pilih salah satu opsi nama kegiatan yang tersedia
- Kota/Kabupaten, pilih kota/kabupaten sesuai domisili UKK
- Kecamatan, pilih kecamatan sesuai domisili UKK
- Puskesmas, pilih puskesmas yang berada di wilayah UKK
- Nama Penjab, tuliskan nama lengkap penanggung jawab UKK

- Alamat, tuliskan alamat sesuai lokasi UKK. Jika lokasi UKK dikenali oleh Google maka otomatis akan muncul beberapa alternatif alamat. Jika masih belum sesuai ubah letak ikon lokasi berwarna merah pada kolom peta lokasi sesuai dengan lokasi UKK
- Peta Lokasi, menampilkan ikon lokasi yang sesuai dengan alamat yang ditulis di kolom Alamat. Ikon dapat dipindahkan untuk menyesuaikan letak/lokasi UKK yang tepat
- Latitude/Longitude, kedua kolom ini akan terisi otomatis dengan angka sesaat setelah kolom Alamat dan kolom Peta Lokasi terisi
- Telepon, tuliskan nomor kontak aktif UKK atau penanggung jawab UKK

## Agenda Kegiatan

Menu Agenda Kegiatan menampilkan halaman kalender yang menginformasikan kegiatan yang berkaitan dengan kesehatan kerja dan olahraga

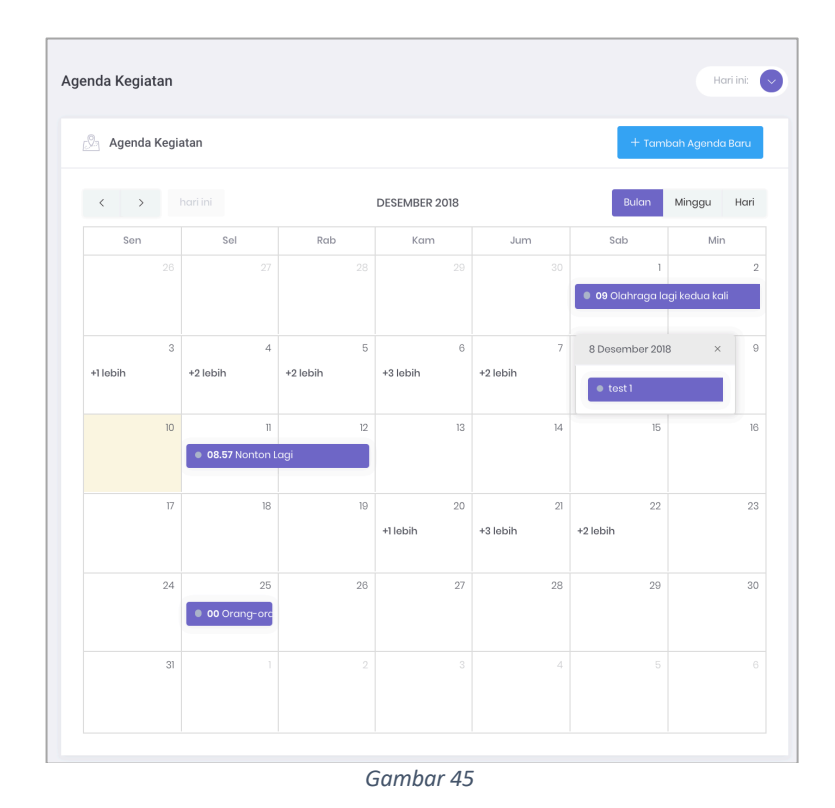

Untuk menambahkan kegiatan baru klik tombol Tambah Agenda Baru

| Agenda Kegiatan |                                |   |                                | Hari ini: | 9 |
|-----------------|--------------------------------|---|--------------------------------|-----------|---|
| Judul           |                                |   |                                |           |   |
| Deskripsi       |                                |   |                                | 1.        |   |
| Tanggal         | Tanggal Mulai<br>tanggal_mulai | V | Tanggal Akhir<br>tanggal_akhir | Ī         |   |
| Save            |                                |   |                                |           |   |
|                 |                                | _ |                                |           |   |

Gambar 46

Keterangan kolom isian:

- Judul, tuliskan judul kegiatan
- Deskripsi, tuliskan penjelasan singkat berkenaan dengan kegiatan
- Tanggal:
  - o Tanggal Mulai, tuliskan tanggal dimulainya kegiatan
  - **Tanggal Akhir**, tuliskan tanggal akhir kegiatan

## **Forum Interaksi**

Menu Forum Interaksi menampilkan halaman interaksi para pengguna aplikasi berupa forum diskusi dengan mengelompokkan berdasarkan topik diskusi yang sudah ditentukan.

| Forum                                                                                                    | Hari in: 📀                                                                                                    |
|----------------------------------------------------------------------------------------------------|----------------------------------------------------------------------------------------------------|
| 🕞 Diskusi Baru<br>🗮 Somua Diskusi                                                                        | S Halo halo bandung (Pejanan)<br>Dibuat oleh Supar User 3 hours ago (同 0<br>Ibukota perlangan, sudah lama beta tidak berjumpa dengan kau. |
| <ul> <li>Kesehatan Kerja</li> <li>Kesehatan Olahraga</li> <li>Kesehatan Umum</li> <li>Pajanan</li> </ul> | S diskusi rajin Koschotan Olahvaga<br>Dibuat oleh Super User lä hours ago 🗐<br>you been looking for .Anbsp;                               |
|                                                                                                    | S diskusi new new lagi (Kasehatan Umum)<br>Dibuat oleh Supar User lä hours ogo 💭 0<br>i dont wanna be "Enbap;                             |
|                                                                                                    | S Cobain aj Kesehatan Umum Dibuat aleh Supar User 18 hours ago 💭 0 end game :                                                             |
|                                                                                                    | Gambar 47                                                                                                    |

Untuk menambahkan diskusi baru klik tombol **Diskusi Baru**, kemudian lengkapi kolom isian sesuai dengan diskusi yang hendak dibahas atau didiskusikan.

| Judu     | ul dari | Disku  | si     |        |          |         |        |     | F     | Pilih ka | tegori     |               | *        |
|----------|---------|--------|--------|--------|----------|---------|--------|-----|-------|----------|------------|---------------|----------|
| Tulisko  | an Dis  | kusi D | i sini |        |          |         |        |     |       |          |            |               |          |
| В        | Ι       | Ū      |        | Ξ      | ∃        | :       |        | ŧ   |       | P        | <b>A</b> * |               |          |
|          |         |        |        |        |          |         |        |     |       |          |            |               |          |
|          |         |        |        |        |          |         |        |     |       |          |            |               |          |
|          |         |        |        |        |          |         |        |     |       |          |            |               |          |
|          |         |        |        |        |          |         |        |     |       |          |            |               |          |
|          |         |        |        |        |          |         |        |     |       |          |            |               |          |
|          |         |        |        |        |          |         |        |     |       |          |            |               |          |
| <b>•</b> | Pil     | ih war | na un  | tuk Di | skusi ir | ni (ops | ional) | )   |       |          |            | Tambah Diskus | si Batal |
|          |         |        |        |        |          |         |        | Gam | har 4 | 8        |            |               |          |

Keterangan kolom isian:

- Judul, tuliskan judul diskusi
- Pilih Kategori, pilih kategori diskusi yang tersedia
- Isi, tuliskan dengan lengkap isi dari diskusi dengan menganut prinsip singkat, padat dan jelas tanpa mengandung SARA

Untuk merespon diskusi, klik tombol **Komentar**, lalu isi komentar atau respon atas diskusi sebelumnya.

| Super User 17 hours ago<br>you been looking for .      | Sunting # Hapus     |
|--------------------------------------------------------|---------------------|
| Super User 4 hours ago<br>testing bro ini testing lagi | 🖉 Sunting 🛛 🖶 Hapus |
|                                                        |                     |
| B / ⊻ Ε Ξ Ξ Ξ Ξ Ξ Ξ ⊘ 🖻                                |                     |
| Tuliskan Diskusi Di sini_                              |                     |
|                                                        |                     |
| C Kirim                                                |                     |